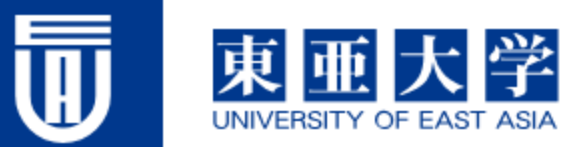

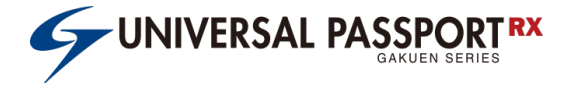

# 学生 面談登録 マニュアル

#### 東亜大学 教学部

# UNIVERSAL PASSPORTへのログイン

#### ①専用URLを 使用してください

https://unipa.toua-u.jp/uprx/

| 😫 👘 🗖 🗲 UNIVERSAL PASSP                                                                               | TRX X TR                                                                                          | x                                                               |
|----------------------------------------------------------------------------------------------------|---------------------------------------------------------------------------------------------------|-----------------------------------------------------------------|
| ← C ŵ 宀 https://uni                                                                                   | a.toua-ujp/uprx/                                                                                  | A ☆ ロ �� … 🧭                                                    |
| ここに着学のロゴ画像を設定り度です。<br>- 品像サイズは、料500以上の得長タイプを相当<br>- 品像の背景をを適切にすることで、画像の背景<br>- 品像のファイルフォーマットはPMG、ファイル | Lます、エリアの思さに合わせて目動的に特徴します。<br>さなとす。<br>含ま TrainAdgoppe としてください。<br>②表示される画面<br>でIDとパスワード<br>を入力します | User ID<br>User ID<br>・<br>・<br>・<br>・<br>・<br>・<br>・<br>・<br>・ |
| 注:IDとパ                                                                                                | スワードは配布された資料                                                                                      | 料をご確認ください。                                                      |
|                                                                                                    |                                                                                                   |                                                                 |

# 初期画面

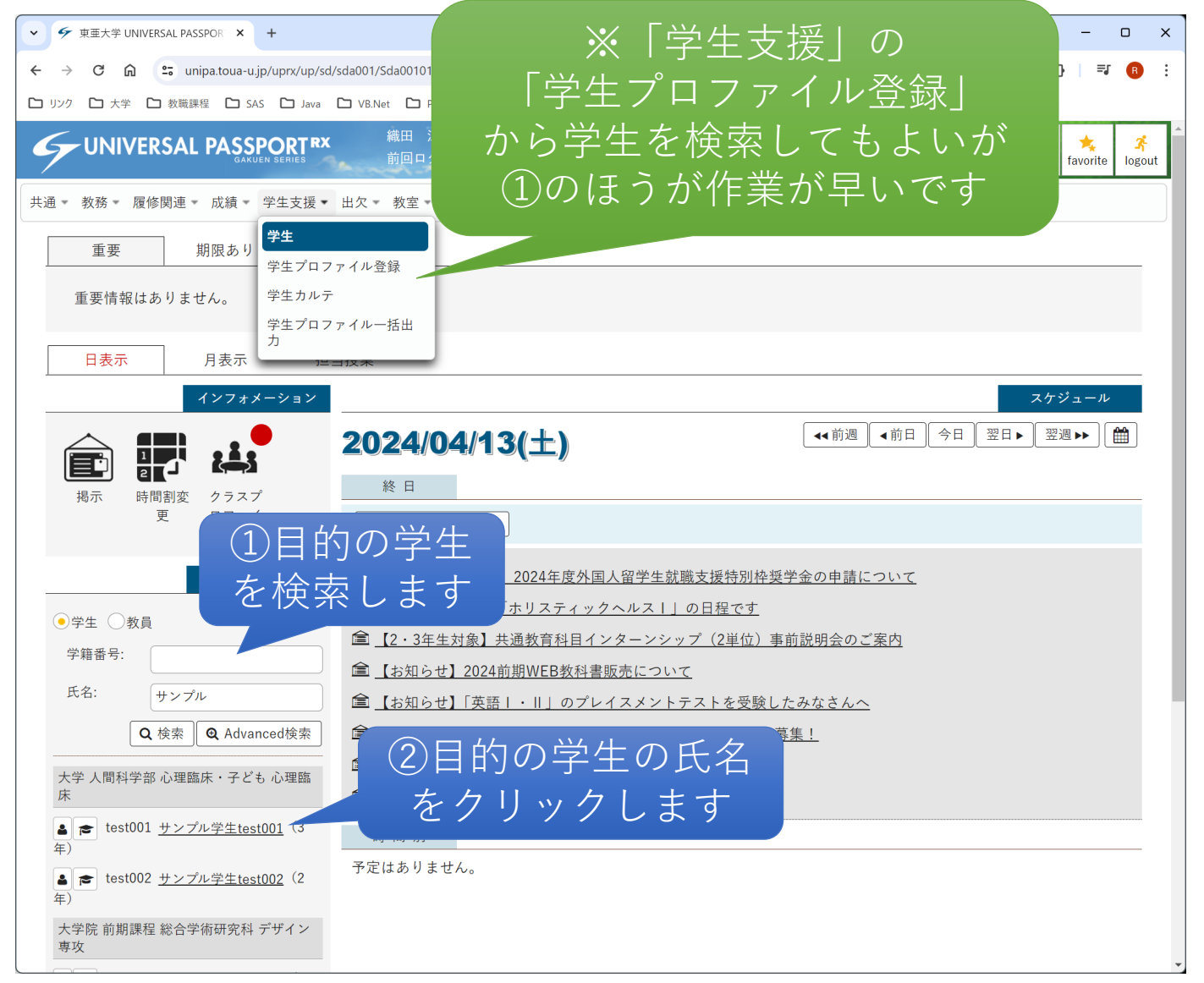

# 学生情報参照画面

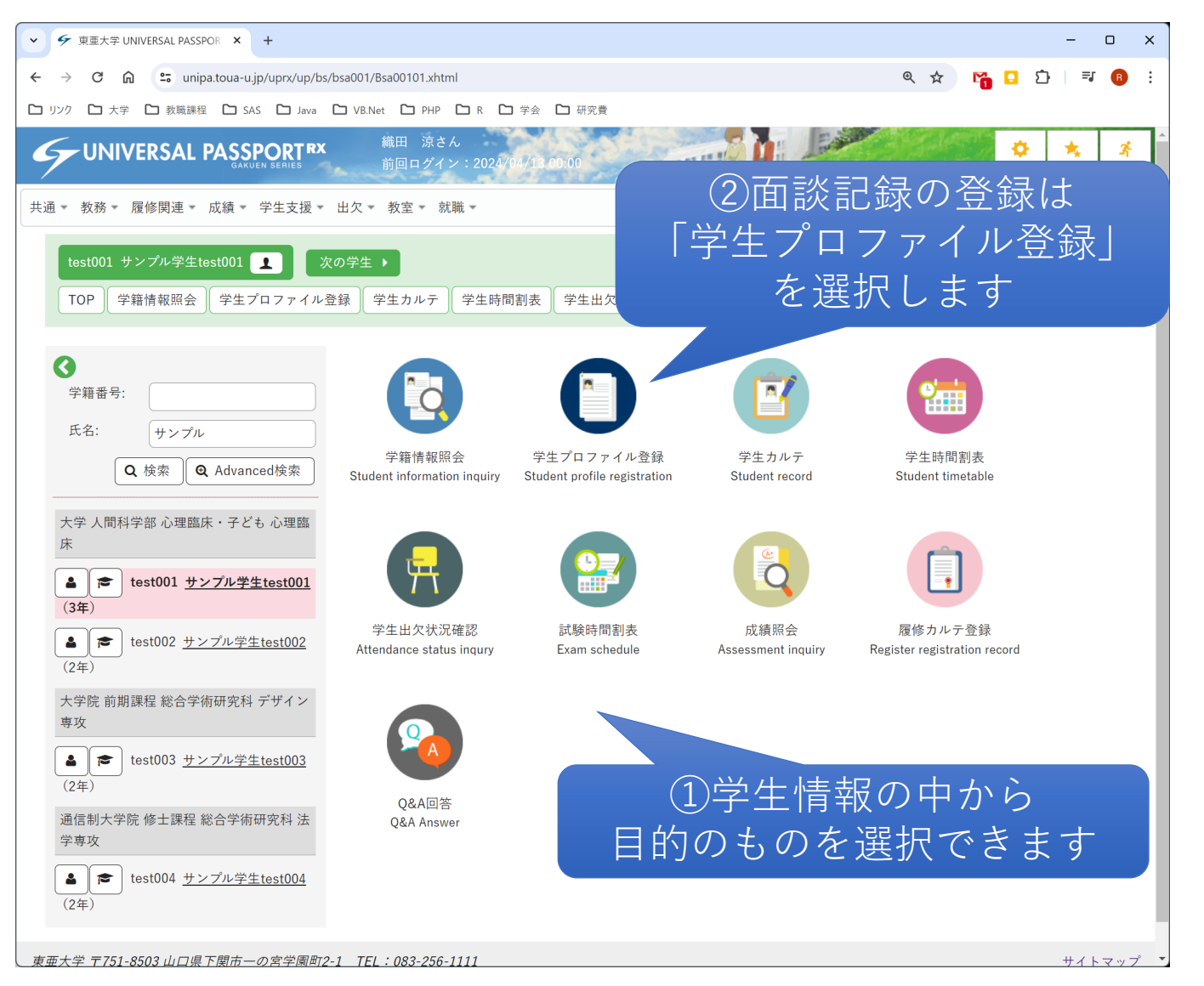

### 学生プロファイル一覧

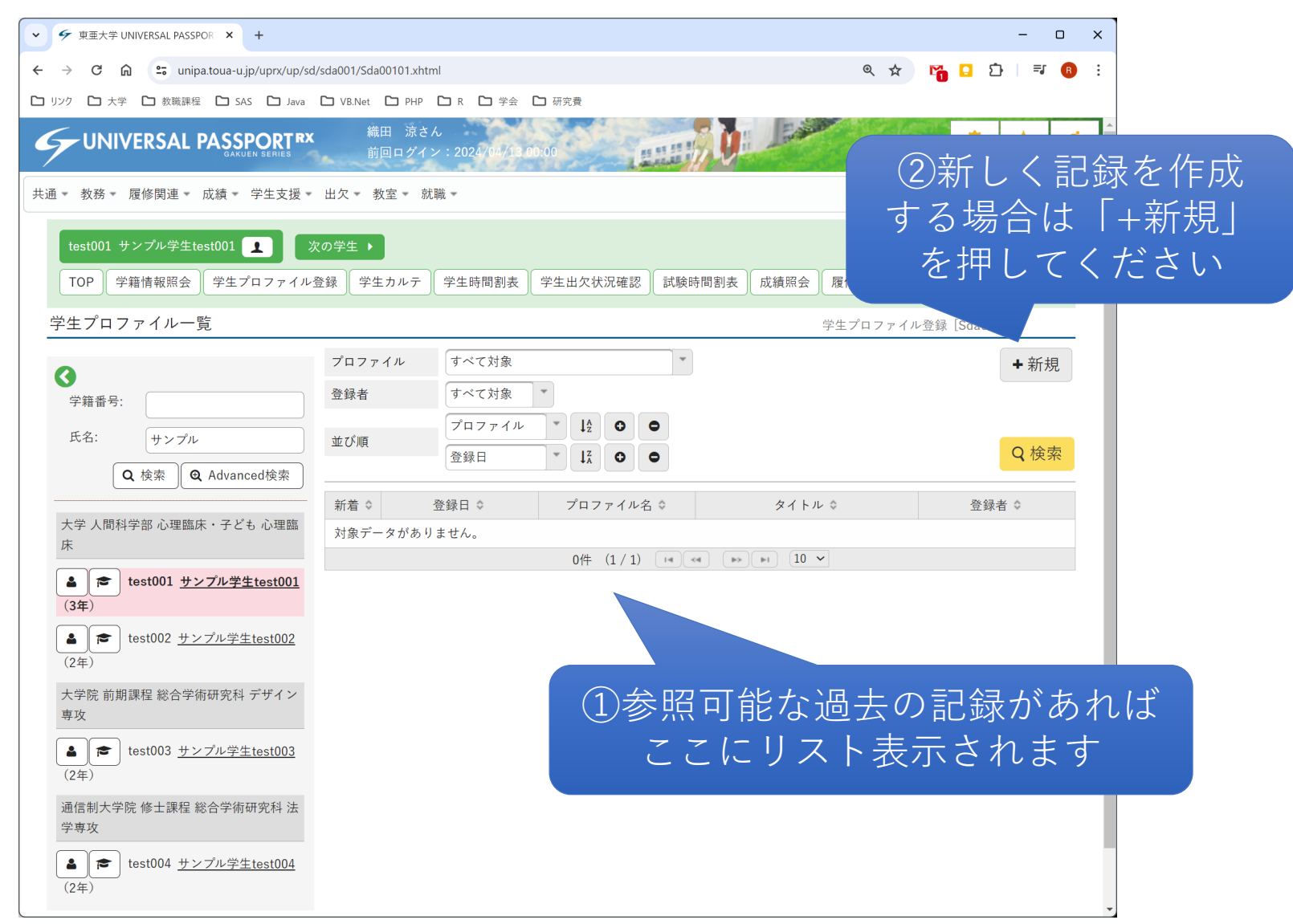

# 学生プロファイル登録

| ✓ ダ 東亜大学 UNIVERSAL PASSPOR × +                                                                                                    | – – ×                                                     |
|----------------------------------------------------------------------------------------------------|-----------------------------------------------------------|
| ← → C ⋒ 😁 unipa.toua-u.jp/uprx/up/sd/sda001/Sda00101.x                                                                                                    | html 🔍 🛠 😭 🖸 🗮 🔞 :                                        |
| C リンク C 大学 C 教職課程 C SAS C Java C VB.Net C PHI                                                                                                    | P 🗅 R 🗅 学会 🗅 研究費                                          |
| Source Network States States 新田 涼<br>前回ログ                                                                                                    | *^ ①最初にプロファイルを選択します。                                      |
| 共通 * 教務 * 履修関連 * 成績 * 学生支援 * 出欠 * 教室 *                                                                                                    | <u>● 日的の字生が所属する字科・専攻を</u>                                 |
| test001 サンプル学生test001 1 次の学生 >                                                                                                    | <u>選んでください</u> 。                                          |
| TOP 学籍情報照会 学生プロファイル登録 学生カルテ                                                                                                    | 学生時間割表 チェース小小油                                            |
| <u>学生プロファイル一覧</u> ▶学生プロファイル登録                                                                                                    | 学生プロファイル登録 [Sda004]                                       |
| プロファイル         学籍番号:         氏名:       サンブル         Q 検索       Q Advanced検索         大学 人間科学部 心理臨床・子ども 心理臨床         床                                                                                                    | 選択してください<br>選択してください<br>学生面談(心理臨床・子ども学科)<br>学生面談(臨床心理学専攻) |
| ▲ (3年) (3年) (3年) (3年) (3年) (3年) (3年) (3年) (3年) (3年) (3年) (3年) (3年) (3年) (3年) (3年) (3年) (3年) (3年) (3年) (3年) (3年) (3年) (3年) (3年) (3年) (3年) (3年) (3年) (3年) (3年) (3年) (3年) (3年) (3年) (3年) (3年) (3年) (3年) (3年) (3年) (3年) (34) (34) < | 、学科・専攻別に管理されます。<br>ての教員であれば登録内容を閲覧<br>の所属の教員は閲覧できません。     |
| ▲ (を) test003 <u>サンフル学生test003</u><br>(2年)<br>通信制大学院 修士課程 総合学術研究科 法<br>学専攻<br>▲ (を) test004 <u>サンプル学生test004</u><br>(2年)                                                                                                    |                                                           |

# 学生プロファイル登録

| ✓ ダ 東亜大学 UNIVERSAL PASSPOR ×                                    | +                                  |                           |             |             | -                | o x                      |
|-----------------------------------------------------------------|------------------------------------|---------------------------|-------------|-------------|------------------|--------------------------|
| ← → C 🎧 🖙 unipa.toua-u                                          | ı.jp/uprx/up/sd/sda001/Sda00101.xł | ntml                      |             | ۹ 🕁         | 🚹 🖸 🖸 🗏 🖷        | <b>F</b> 🖪 🗄             |
| Cコ リンク Cコ 大学 Cコ 教職課程 Cコ S                                       | AS 🗅 Java 🗅 VB.Net 🗅 PHF           | ▶ 🗅 R 🗅 学会 🎦 研究費          |             |             |                  |                          |
|                                                                 | SPORTRX 織田 涼:<br>JUEN SERIES 前回ログ・ | さん<br>イン:2024/04/13 00:00 |             |             | setting favorite | <mark>☆</mark><br>logout |
| 共通 - 教務 - 履修関連 - 成績 -                                           | 学生支援 🔹 出欠 🔹 教室 👻                   | 就職 -                      |             |             |                  |                          |
| 1                                                               |                                    |                           |             |             |                  |                          |
| testool 977724testool                                           |                                    |                           |             |             |                  |                          |
| TOP 学籍情報照会 学生                                                   | プロファイル登録 学生カルテ                     | 学生時間割表 学生出欠状況確認           | 就験時間割表 成績照会 | 履修カルテ登録 Q&A | 回答               |                          |
| <u>学生プロファイル一覧</u> ♪学生                                           | プロファイル登録                           |                           |             | 学生プロファイル登   | 録[Sda004]        |                          |
|                                                                 | プロファイル                             | 学生面談(心理臨床・子ども学科)          | *           |             |                  |                          |
|                                                                 |                                    |                           |             |             |                  |                          |
|                                                                 | ×1 F/V V                           |                           |             |             |                  |                          |
| 氏名: サンプル                                                        |                                    | 2024/04/20 💿              |             |             |                  |                          |
| Q 検索 Q Adv                                                      | anced検索 面談担当 🗸                     | 織田 涼                      |             |             |                  |                          |
| 大学 人間科学部 心理臨床・子 と                                               | ごも 心理臨 面談内容 🐶                      |                           |             |             |                  |                          |
| 床                                                               |                                    |                           |             |             |                  |                          |
| ▲ 🞓 test001 <u>サンプル学</u>                                        | <u>生test001</u> 添付ファイル             | +ファイルを添付                  | 民月、         | 声士スー        |                  | . 5.                     |
| (3年)                                                            |                                    | 0004/04/12                |             | 厓りつ/        |                  |                          |
| ▲ ★ test002 <u>サンプル学</u>                                        | <u>生test002</u>                    |                           | 複数登録        | するこ         | とも可              | 能で                       |
|                                                                 |                                    | 織田涼                       |             |             |                  |                          |
| 大子阮 則期課程 総合字術研究本<br>車政                                          | + 7 9 1 2                          |                           | 0 確定        |             |                  |                          |
| 内容を登録し1                                                         | て「確定」                              | を                         |             |             |                  |                          |
|                                                                 |                                    |                           |             |             |                  |                          |
| $\gamma\gamma\gamma \tau c < c < c < c < c < c < c < c < c < c$ | 75 6 0.                            |                           |             |             |                  |                          |
| 子导攻                                                             |                                    |                           |             |             |                  |                          |
| ▲ ► test004 <u>サンプル学</u>                                        | <u>生test004</u>                    |                           |             |             |                  |                          |
| (2年)                                                            |                                    |                           |             |             |                  |                          |